## **TUTORIEL**

## Comment inscrire votre enfant pour les vacances d'été ?

Les inscriptions ouvrent ce dimanche 23 juin à midi en ligne sur votre espace famille. Elles seront ouvertes jusqu'au 1<sup>er</sup> juillet à minuit.

Il est également possible d'inscrire vos enfants au secrétariat sur rendez-vous au 04-77-21-17-20.

### 1/ Pour commencer : Connectez-vous à votre espace famille

https://espacefamille.aiga.fr/6699130

Entrez votre mail et le mot de passe que vous avez configuré au moment de l'activation de votre espace.

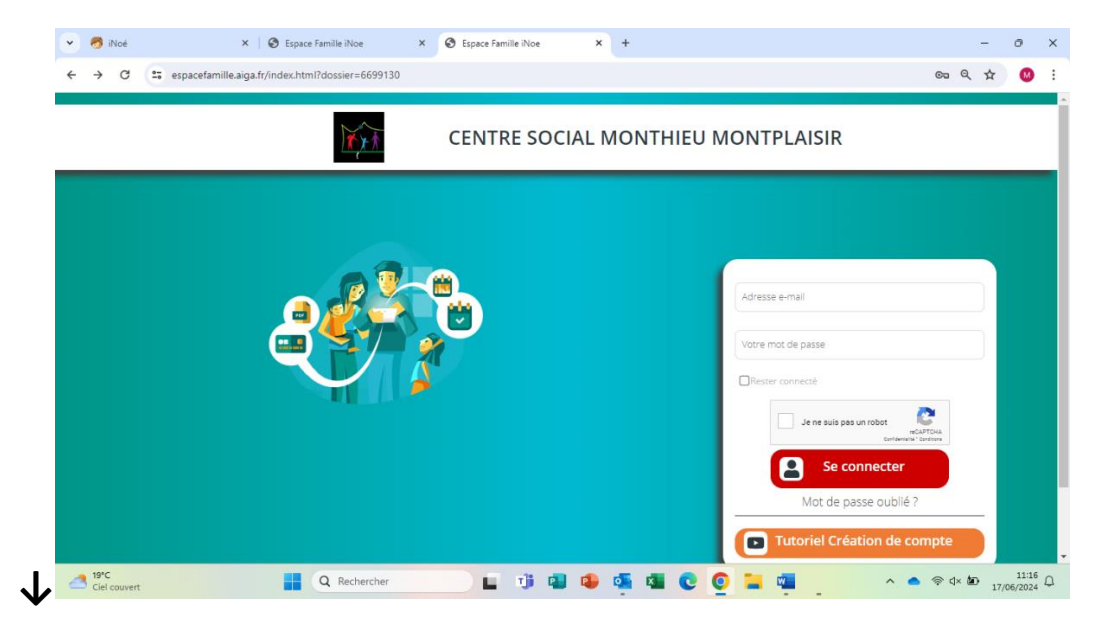

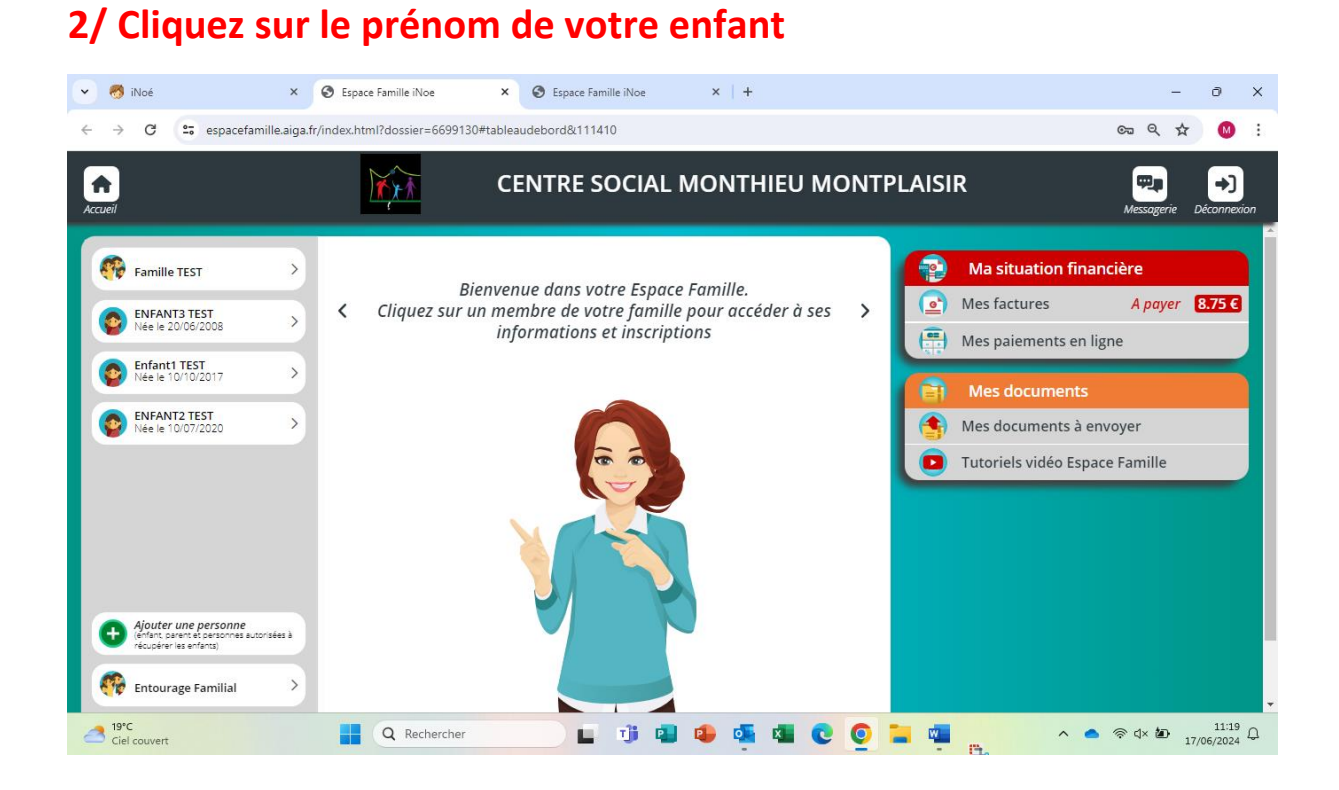

# 3/ Cliquez sur le « + inscrire votre enfant à une nouvelle activité » et cocher les cases qui correspondent au groupe de votre enfant :

- 3-5ANS : 2 activités sont créées pour ce groupe (VACS ETE 3-5ANS et PISCINE ETE 3-5 ANS).
- 6-8ANS : 2 activités sont créées pour ce groupe (VACS ETE 6-8ANS et PISCINE ETE 6-8ANS).
- 9-11ANS : 2 activités sont créées pour ce groupe (VACS ETE 9-11ANS et PISCINE ETE 9-11ANS).
- 12-15ANS : 2 activités sont créées pour ce groupe (VACS ETE 12-15ANS et PISCINE ETE 12-15ANS).

### 4/ VOUS ACCEDEZ AU PLANNING : COCHEZ LES CASES QUE VOUS SOUHAITEZ RESERVER EN FONCTION DU PROGRAMME EST DE VOS BESOINS.

Un planning apparait par jour/semaine ou mois. Le plus pratique est de le faire apparaître en semaine (sur votre téléphone, passez en mode paysage, sur un ordinateur, l'option apparaitra tout de suite).

Votre enfant peut rester de différentes façons sur une journée complète :

#### - En journée entière avec repas cantine

Si vous souhaitez réserver une journée entière avec le repas cantine : cochez les cases 8h30-11h30 + 11h30-13h + 13h30 jusqu'à l'heure de départ de votre enfant + la case REPAS viande OU sans viande.

(Ajouter 8h-8h30 si vous déposez votre enfant tôt).

#### - En journée entière sans repas

Si vous souhaitez réserver une journée entière avec le repas que vous fournissez par vos soins : cochez les cases 8h30-11h30 + 13h30 jusqu'à l'heure de départ de votre enfant.

(Ajouter 8h-8h30 si vous déposez votre enfant tôt).

#### - En matin + temps de midi

Dans ce cas-là, cochez 8h30-11h30 + 11h30-13h + la case REPAS viande OU sans viande.

#### - En matin seul

Dans ce cas-là, cochez 8h30-11h30 (ajouter 8h-8h30 si vous déposez votre enfant tôt).

#### - En après-midi seul

Dans ce cas-là, cochez 13h30 jusqu'à l'heure de départ de votre enfant.

#### - En temps de midi + après-midi

Dans ce cas-là, cochez 11h30-13h + 13h30 jusqu'à l'heure de départ de votre enfant + la case REPAS viande OU sans viande.

# 4/ UNE FOIS TOUTES VOS RESERVATIONS FAITES, CLIQUEZ SUR ENREGISTRER.

5/ CLIQUEZ SUR LE PANIER (vous avez 1h pour régler)

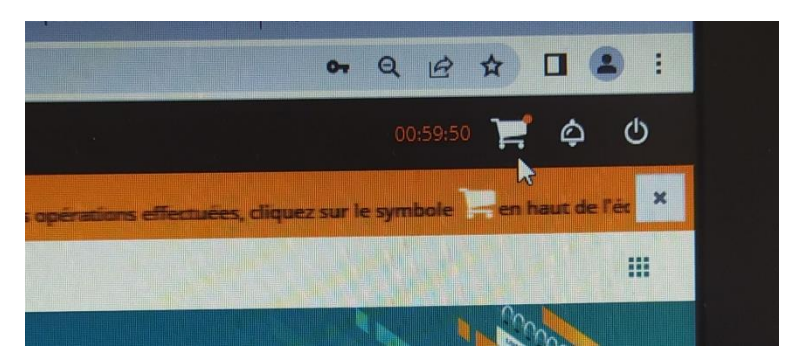

**5/ COCHEZ VOTRE FACTURE** 

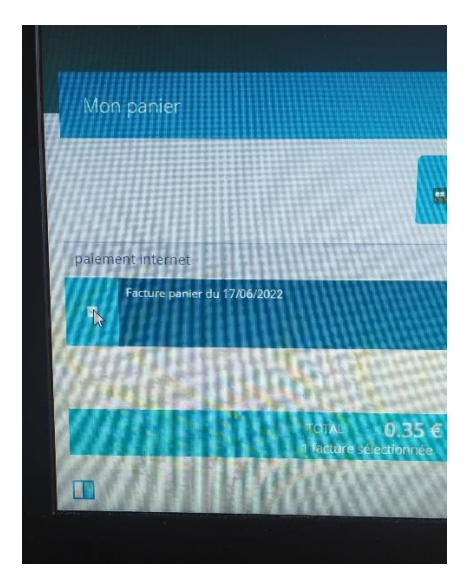

6/ CLIQUEZ SUR PAYER EN LIGNE ET SUIVEZ LA PROCEDURE.

Sans règlement, votre réservation ne sera pas prise en compte.

Merci de veiller à bien faire vos inscriptions en fonction de la programmation.

Nous vous remercions par avance.